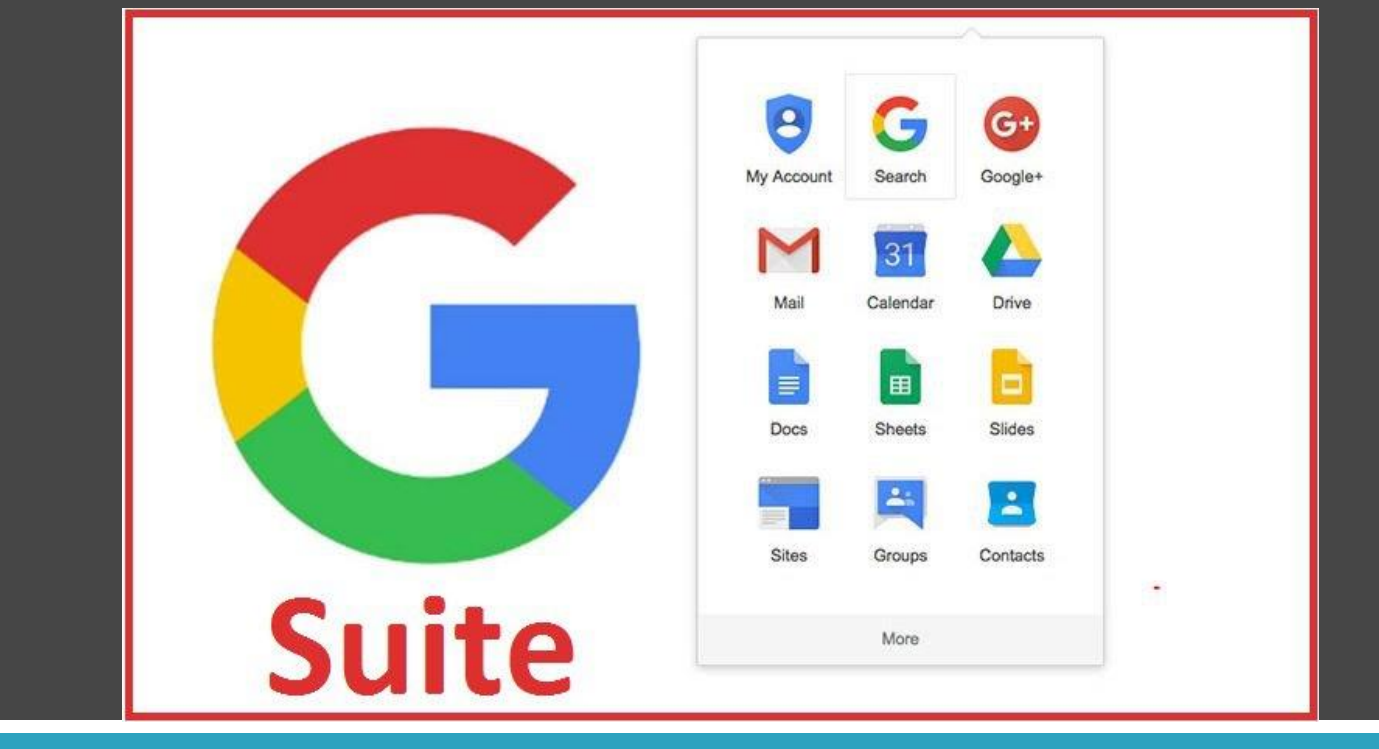

## Didattica a Distanza – DAD – Google Gsuite for educational

Istituto Comprensivo Statale ELSA MORANTE Apri il browser Google Chrome e digita il seguente indirizzo www.google.com https://www.google.com/

Clicca in alto a sinistra alla voce Gmail e successivamente su accedi.

|        |                                            |                            |             | Gmail Im | nagini |
|--------|--------------------------------------------|----------------------------|-------------|----------|--------|
| Google |                                            |                            |             |          |        |
| ٩١     |                                            |                            | Ŷ           |          |        |
|        | Cerca con Google                           | Mi sento fortunato         |             |          |        |
| Es     | splora da casa oltre 2000 tra i musei e le | collezioni d'arte più famo | si al mondo |          |        |
|        |                                            |                            |             |          |        |
|        |                                            |                            |             |          |        |

匝

. . .

 $\times$ 

Accedi

∽⊑

1

Istituto Comprensivo Statale Attiv

## Attivazione Account del dominio icselsamorante.edu.it

Inserisci il proprio indirizzo di posta elettronica per esteso del dominio icselsamorante.edu.it e clicca su avanti

## Google

Accedi

Continua su Gmail

Indirizzo email o numero di telefono

nome@icselsamorante.edu.it

Non ricordi l'indirizzo email?

Non si tratta del tuo computer? Utilizza una finestra di navigazione privata per accedere. **Ulteriori informazioni** 

Crea un account

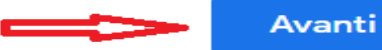

ELSA MORANTE Attivazione Account del dominio icselsamorante.edu.it

Inserisci la password temporanea e clicca su avanti.

Successivamente accetti le condizioni di utilizzo e imposti una nuova password che dovrà contenere un mix di caratteri alfanumerici :

- Lettere minuscole
- Lettere maiuscole
- Numeri

Istituto Comprensivo Statale

• Caratteri speciali

ELSA MORANTE

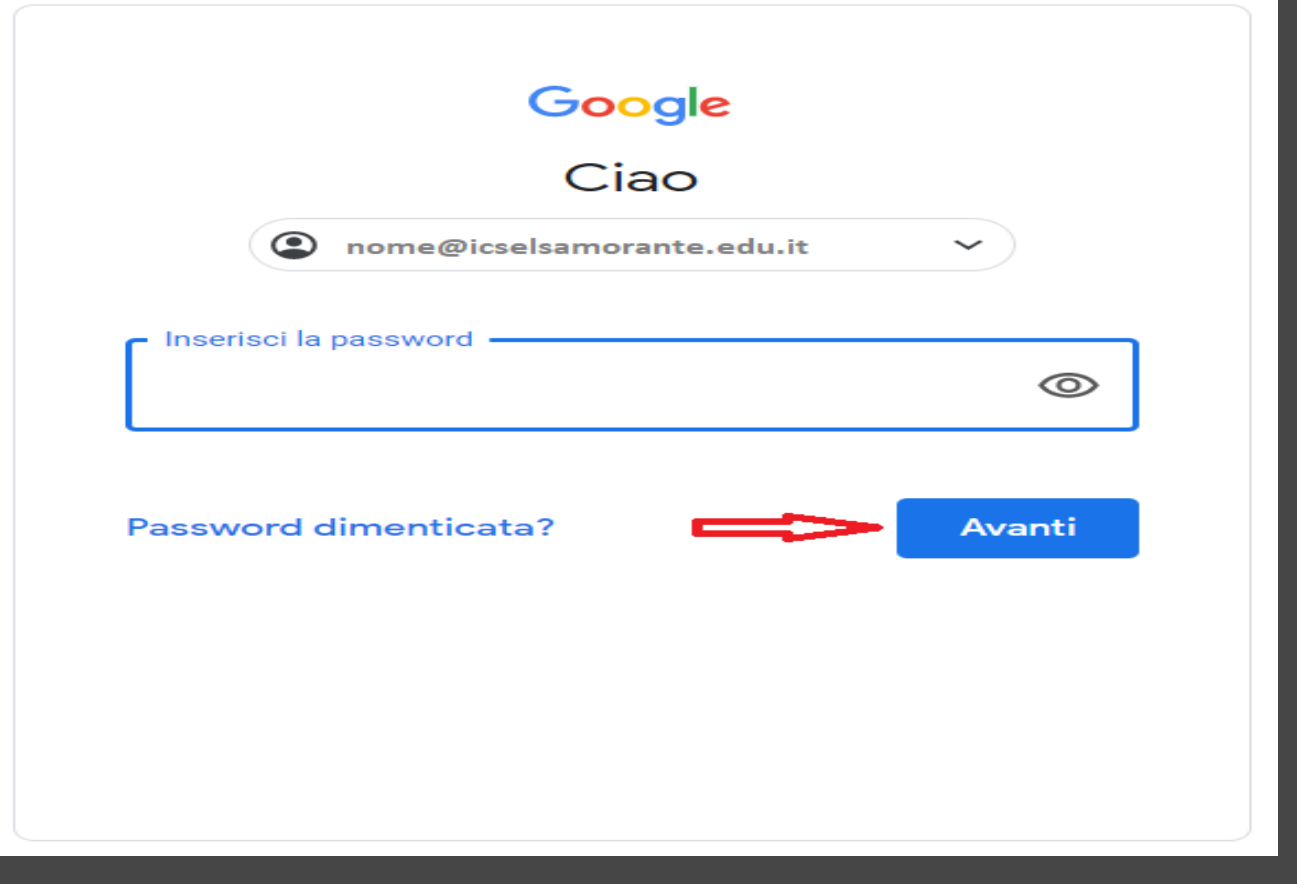

## Attivazione Account del dominio icselsamorante.edu.it